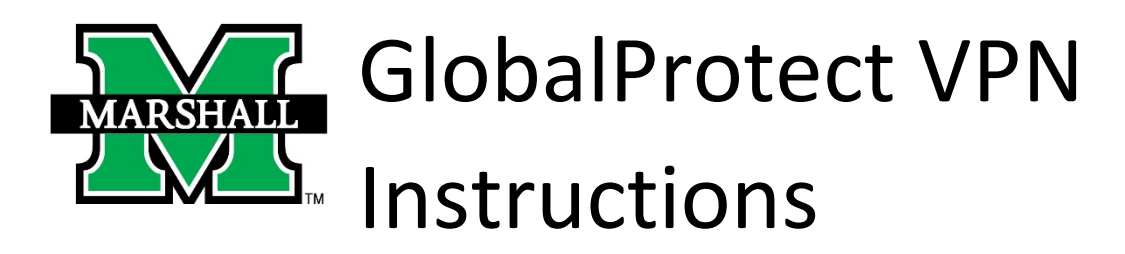

The Marshall University VPN service is integrated with our campus network firewall. In early August 2020, Information Technology engineers upgraded the firewall service onto new hardware. Additional steps are needed to migrate VPN services to the new hardware.

Your cooperation is needed to install updated VPN client software. The new software package is called Palo Alto GlobalProtect. Once installed and successfully connected, you can safely uninstall the previous Cisco AnyConnect software from your computer.

To begin using the VPN service you will first need to install the Palo Alto GlobalProtect VPN client software. Be sure to disconnect from the VPN service when you're finished using it.

1. Go to <u>https://vpn.marshall.edu</u> to download this software. Choose the appropriate file to download.

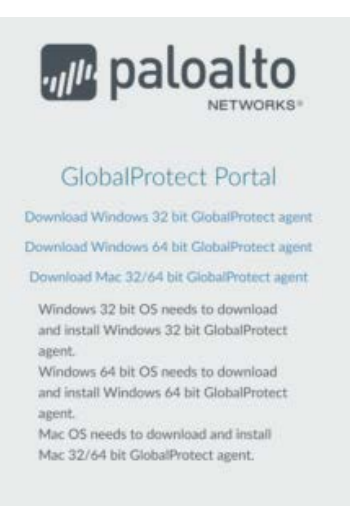

2. Once downloaded, click on the file in your download tray and follow the steps by clicking "Next" and allow the program to make the necessary changes to finish the installation.

| 💕 GlobalProtect                                                                                                    | - 0 X                                                                     | 🗊 GlobalProtect                                                                                                    | - 0 ×                       |
|----------------------------------------------------------------------------------------------------|---------------------------------------------------------------------------|----------------------------------------------------------------------------------------------------|-----------------------------|
| Welcome to the GlobalProtect Setup Wizard                                                                                                    | paloalto                                                                  | Select Installation Folder                                                                                                    | paloalto                    |
| The installer will guide you through the steps required to install C<br>your computer.                                                                                                    | ilobalProtect v5.2.2 on                                                   | The installer will install GlobalProtect to the following folder.<br>To install in this folder, click "Next". To install to a different loc<br>Brower".<br>Folder:<br>Choncere ElectRich Alte Nationsky/Clicks/Declard | er, enter it below or click |
|                                                                                                    |                                                                           | C.E. Loğumu Lucob, elo Leio Leeuro i serieri i sobronen Louisori                                                                                                    | Disk Cost                   |
| WARNING: This computer program is protected by copyright law<br>treates. Unsufficient duplication or distribution of this program,<br>result in severe civil or criminal penalties, and will be prosecuted<br>possible under the law. | v and international<br>or any portion of it, may<br>to the maximum extent | r.                                                                                                    |                             |
| Cancel «Ba                                                                                                    | ick Next >                                                                | Cancel <                                                                                                    | Back Next >                 |

3. Once installed the GlobalProtect client will auto launch and you will enter "vpn.marshall.edu" as the portal address to Connect.

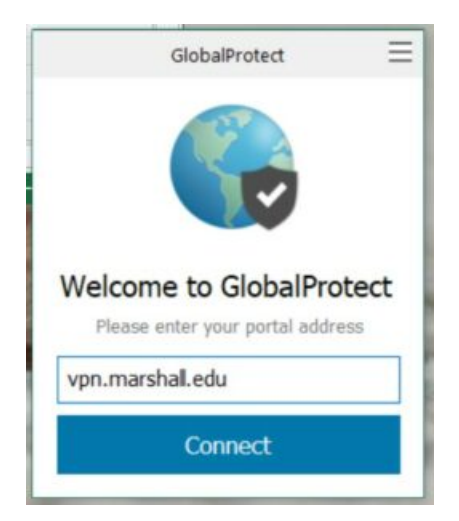

4. Once the browser window opens, login with your MUNet credentials and follow the MFA prompts.

| MARSHALL<br>UNIVERSITY<br>Sign in<br>user@marshall.e<br>Can't access your | du                                                            |                                                                                                    |      | Sign in with your MUNet username and password           |
|---------------------------------------------------------------------------|---------------------------------------------------------------|----------------------------------------------------------------------------------------------------|------|---------------------------------------------------------|
| Sign-in options                                                           | Next                                                          |                                                                                                    | 2    | Sign in                                                 |
|                                                                           | Terms of us                                                   | e Privacy & cookies                                                                                                    |      | Di clasica este ibio sestel veri assos la skide bri ite |
|                                                                           |                                                               |                                                                                                    |      |                                                         |
|                                                                           | M                                                             | MARSHALL<br>UNIVERSITY                                                                                                    |      |                                                         |
|                                                                           | user<br>Apr                                                   | MARSHALL<br>UNIVERSITY<br>@marshall.edu<br>Drove sign in request<br>We've sent a notification to your mo<br>fevice. Please open the Microsoft                                                                                                   | bile |                                                         |
|                                                                           | user<br>App<br>0<br>0<br>1<br>1<br>1<br>1<br>1<br>1<br>1<br>1 | MARSHALL<br>UNIVERSITY<br>@marshall.edu<br>Drove sign in request<br>We've sent a notification to your mo<br>evvice. Please open the Microsoft<br>kuthenticator app to respond.<br>Non't ask again for 60 days<br>g trouble? Sign in another way | bile |                                                         |

5. Once connected, a blue globe with the check mark symbol will appear in your system tray.

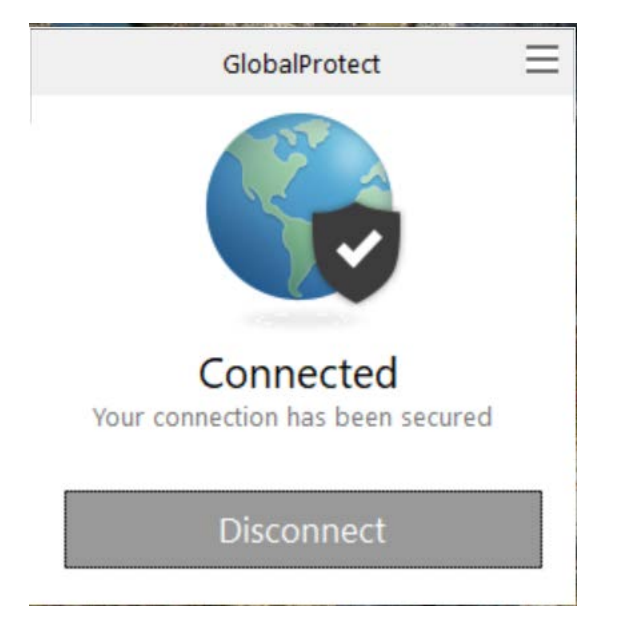

Access to VPN services is granted upon request to current employees and registered students. Contact the IT Service Desk to request your MUNet account be added to the appropriate Active Directory access group. (*Note: As part of University COVID-19 response, all Marshall employees and currently registered students are automatically included in the authorized VPN users group.*)

Please contact the IT service desk for assistance.

304-696-3200 | servicedesk@marshall.edu

Updated: 10/20/20 cls